## BOTÓN DE PÁNICO

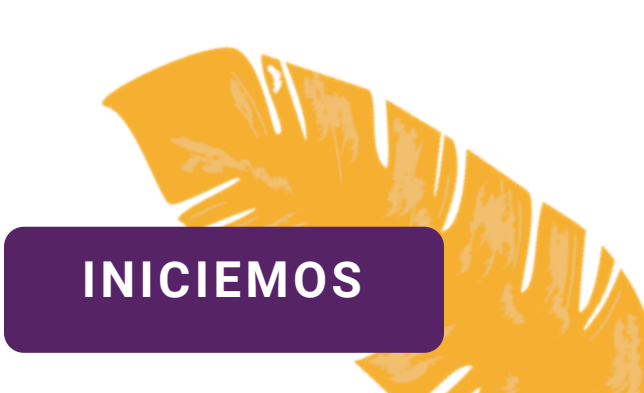

Esta herramienta nos sirve para pedir ayuda en momentos de incidentes inesperados o situaciones de riesgo.

Nuestro botón de pánico es una herramienta que se encuentra en el celular. Es sencillo de usar y vamos a aprender a configurarlo y hacerlo funcionar.

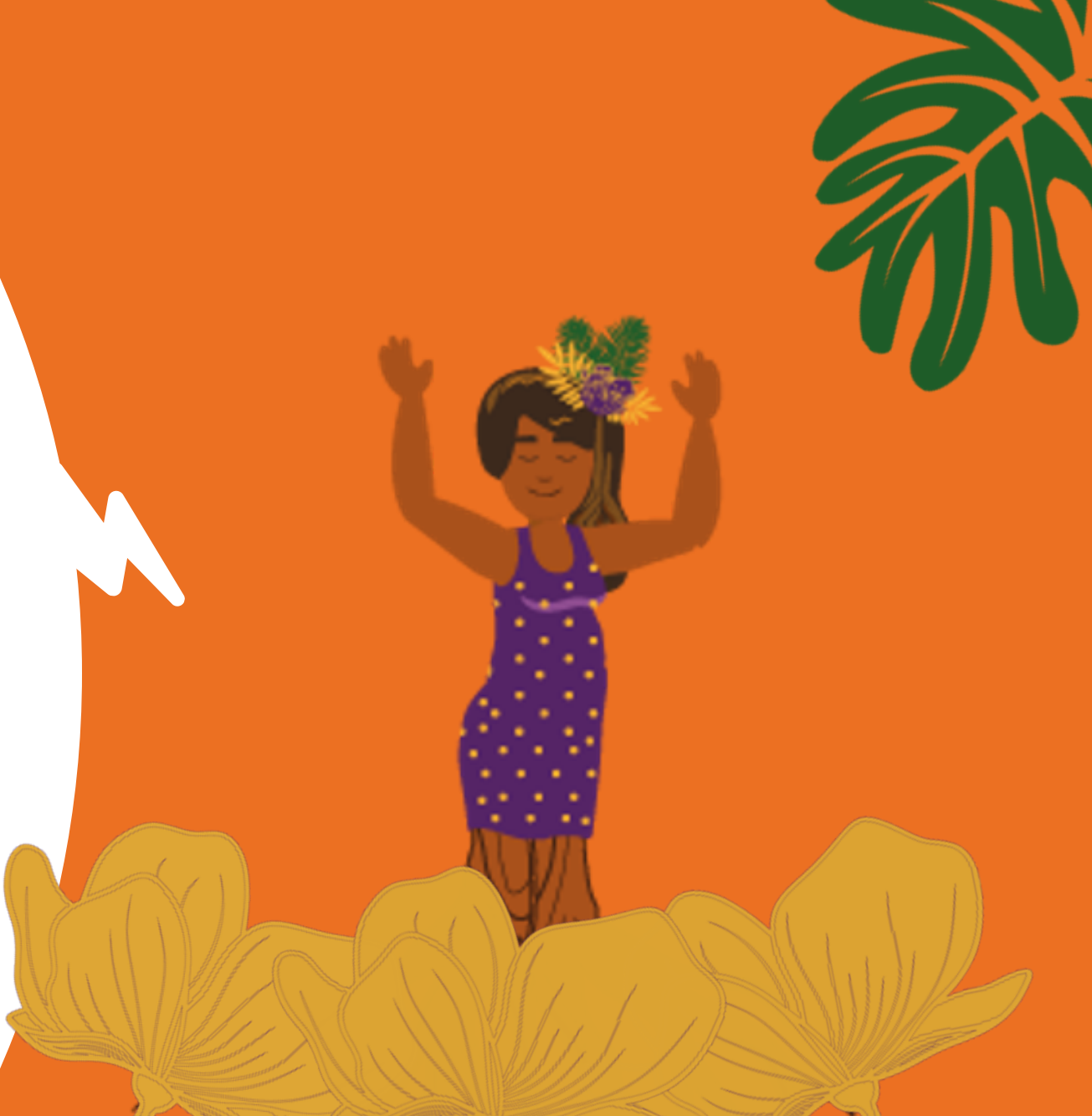

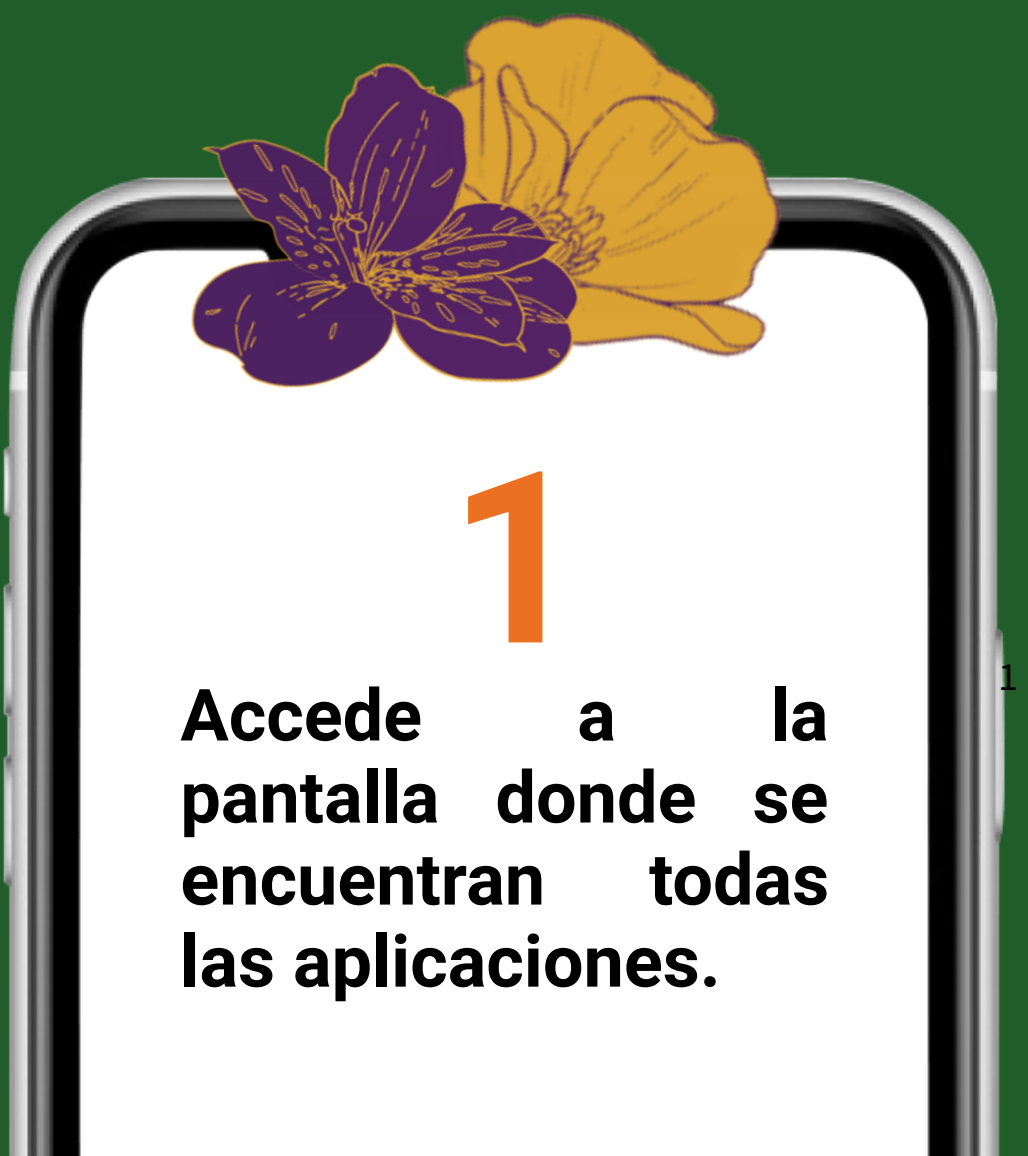

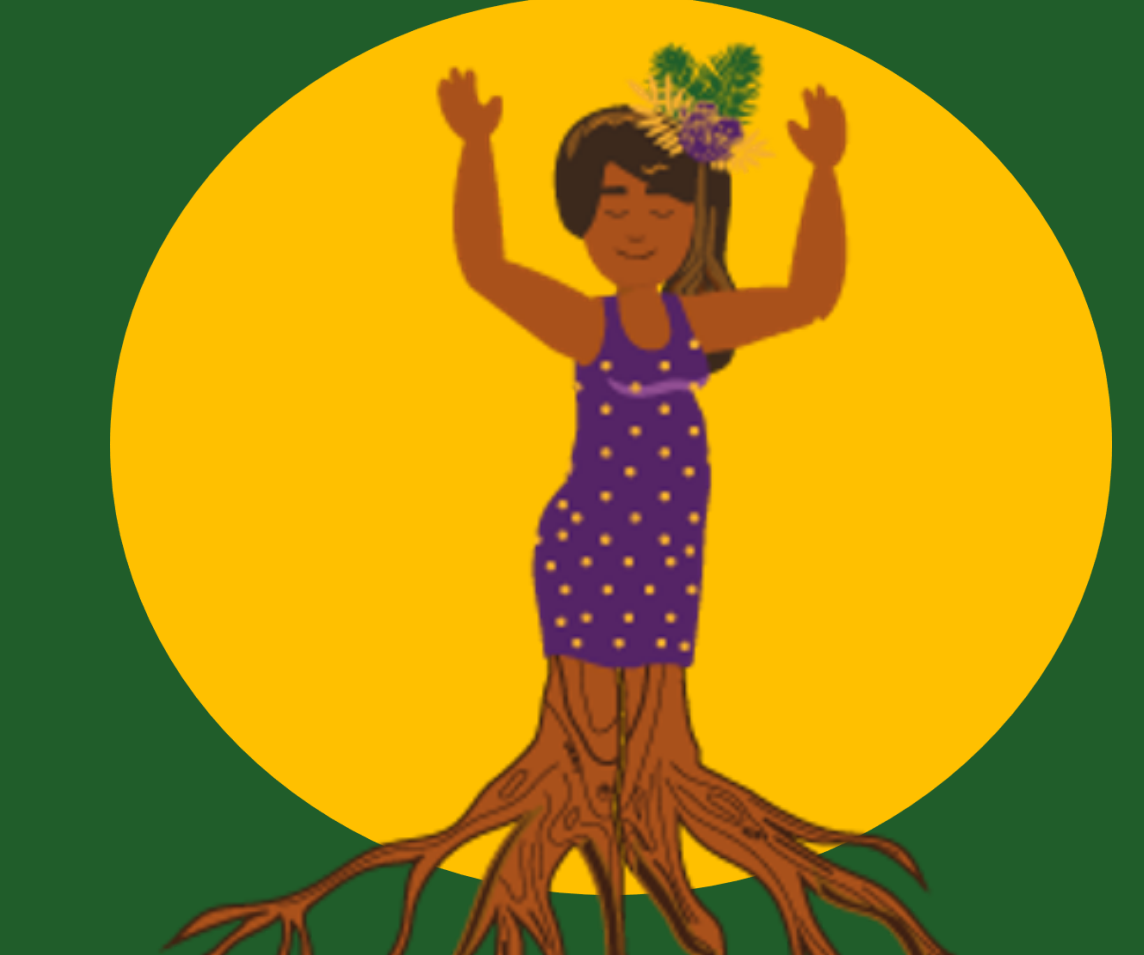

### Pasos para activar el botón de pánico.

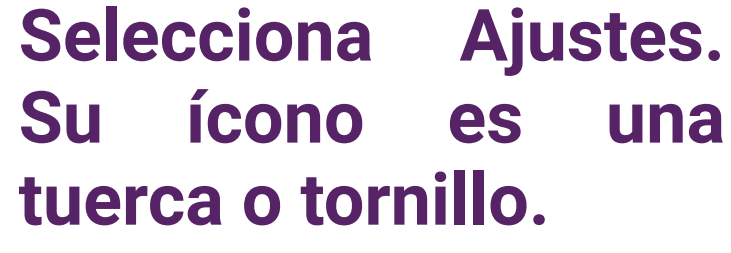

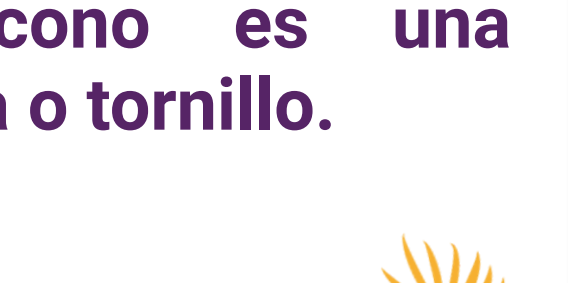

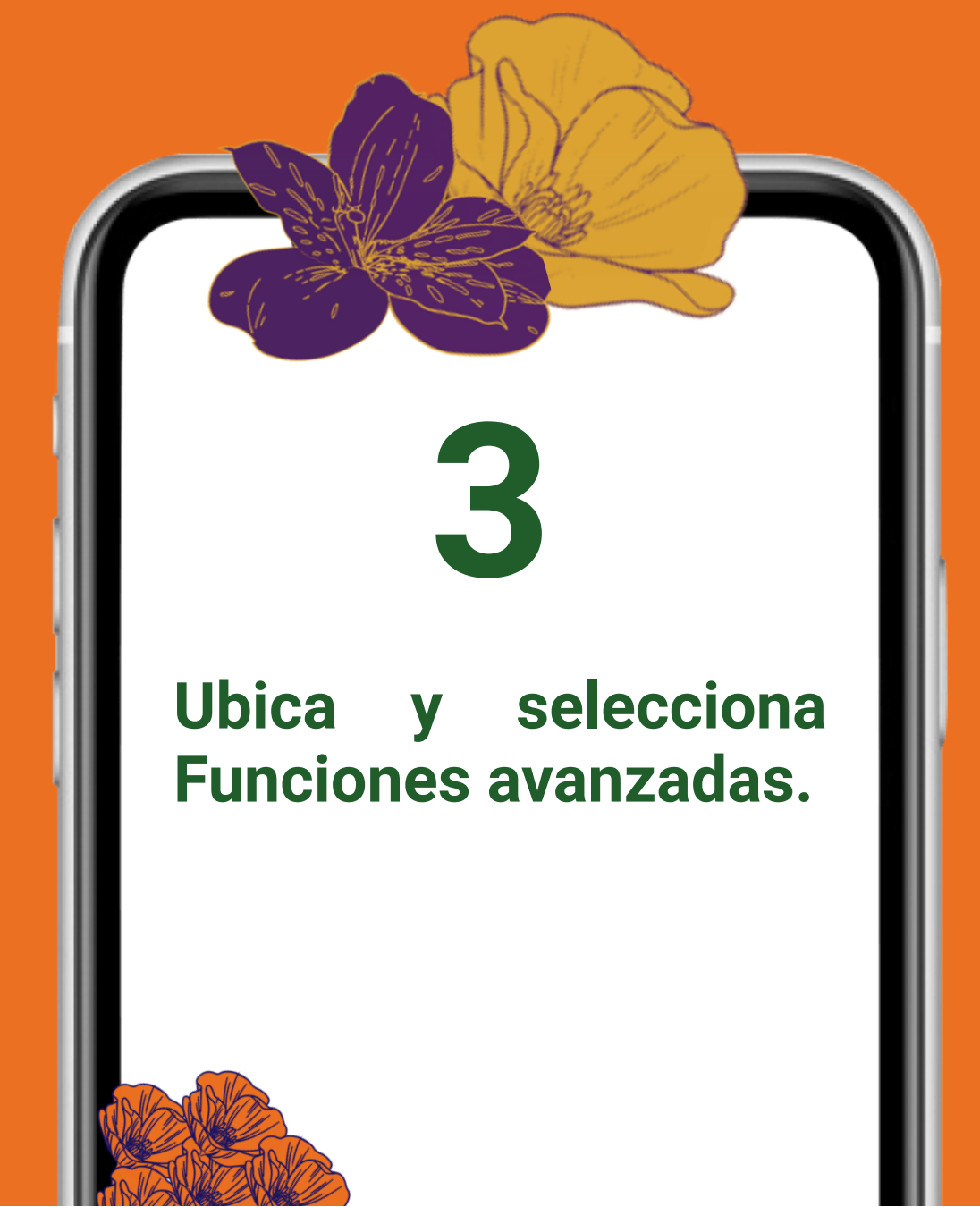

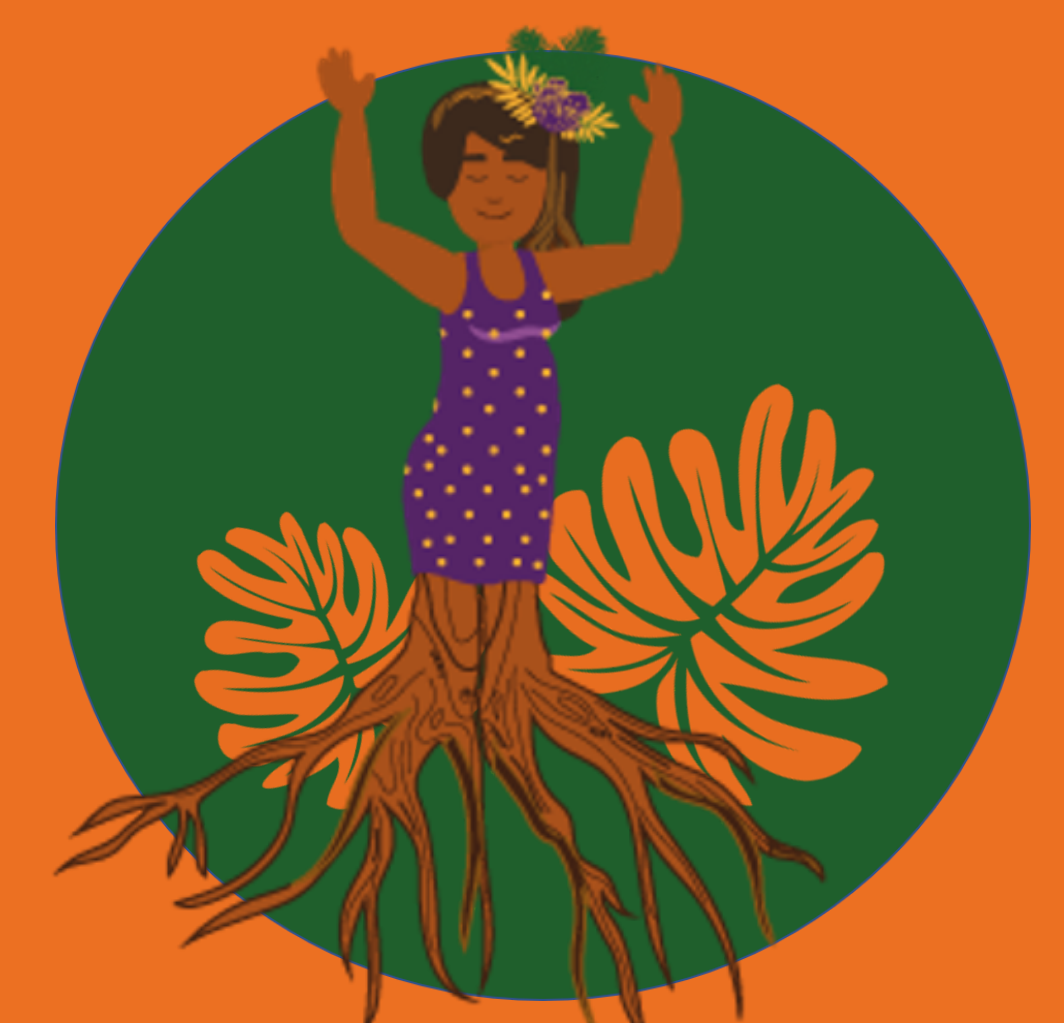

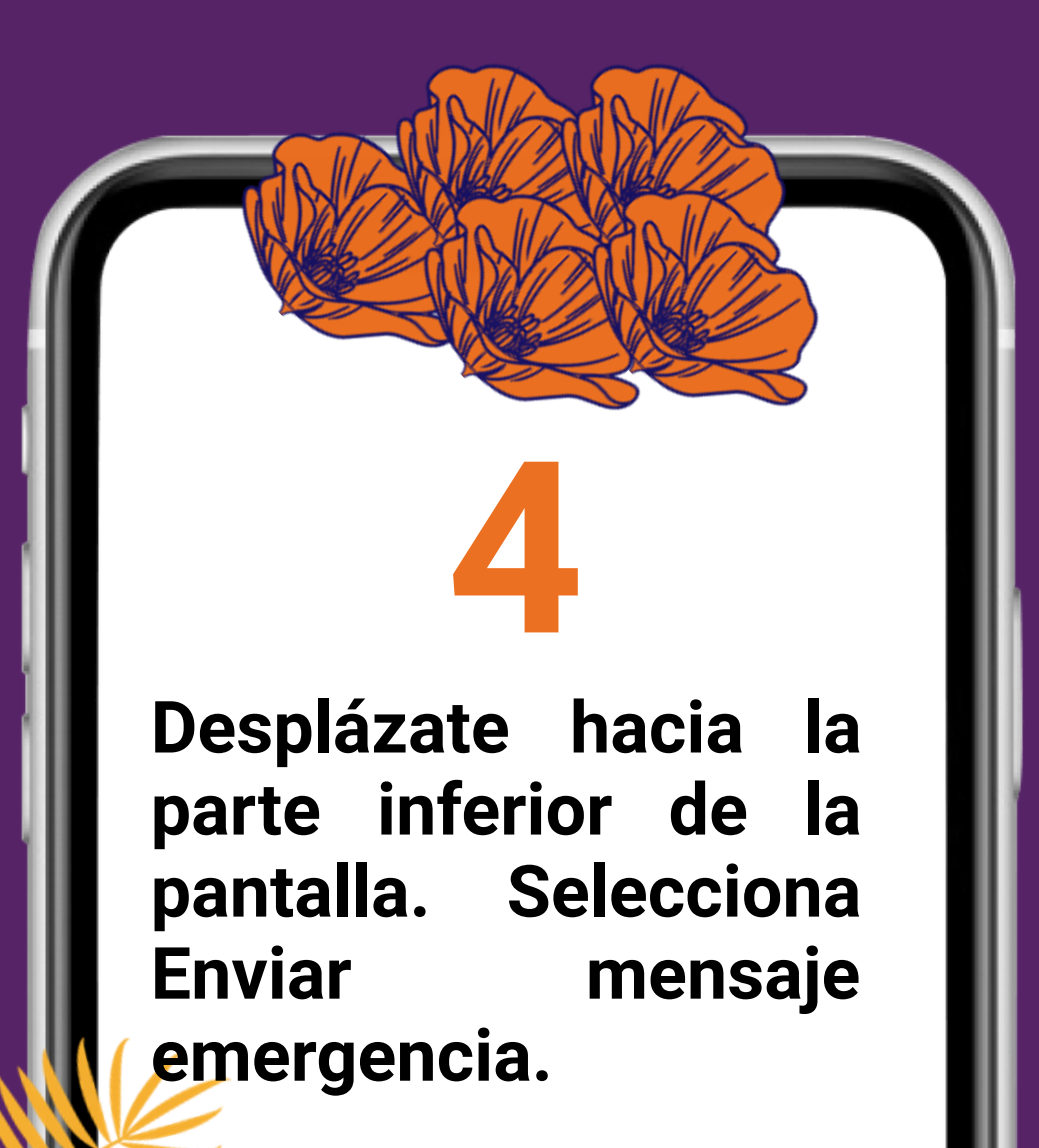

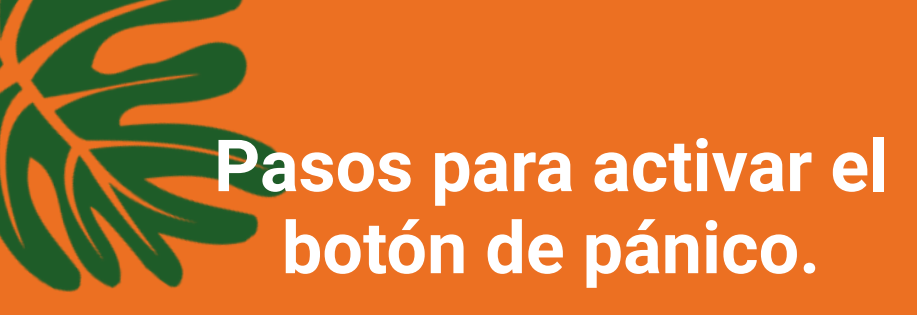

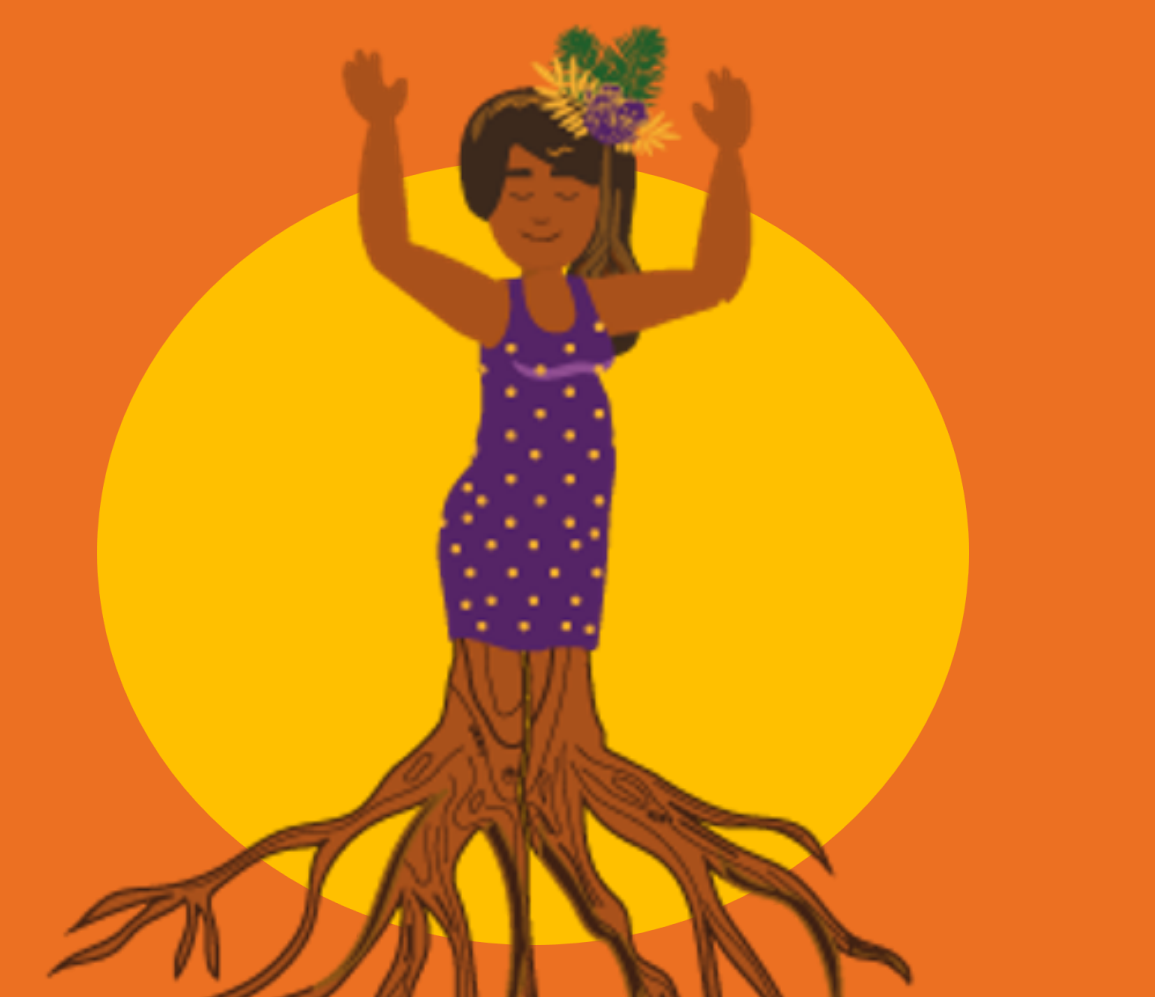

### 5 Pulsa o desliza hacia derecha el la interruptor situado junto a DESACTIVADO.

Pasos para activar el botón de pánico.

Selecciona la casilla que dice "He leído y acepto los términos y condiciones mencionados anteriormente". Presiona en Aceptar.

## Pasos para activar el botón de pánico.

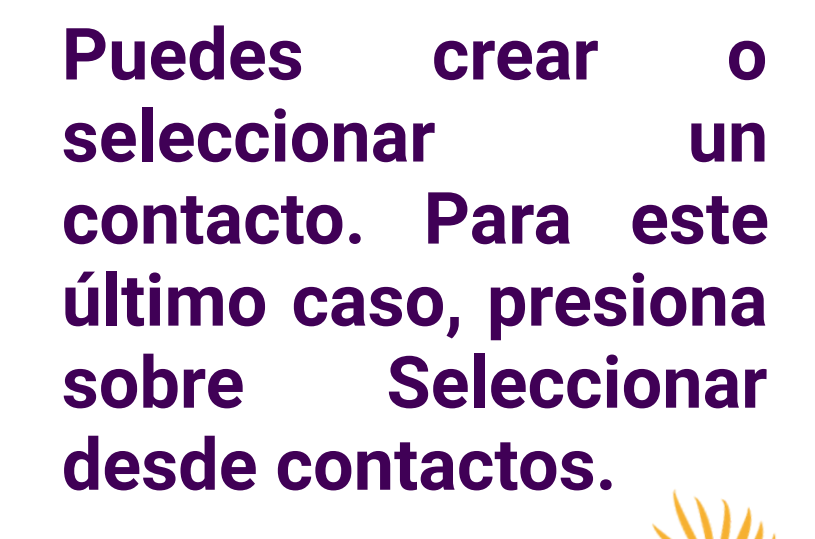

**Selecciona** los contactos que deseas añadir. Para tenerlos tu listado, en debes previamente guardar los datos de esa persona.

Pasos para activar el botón de pánico.

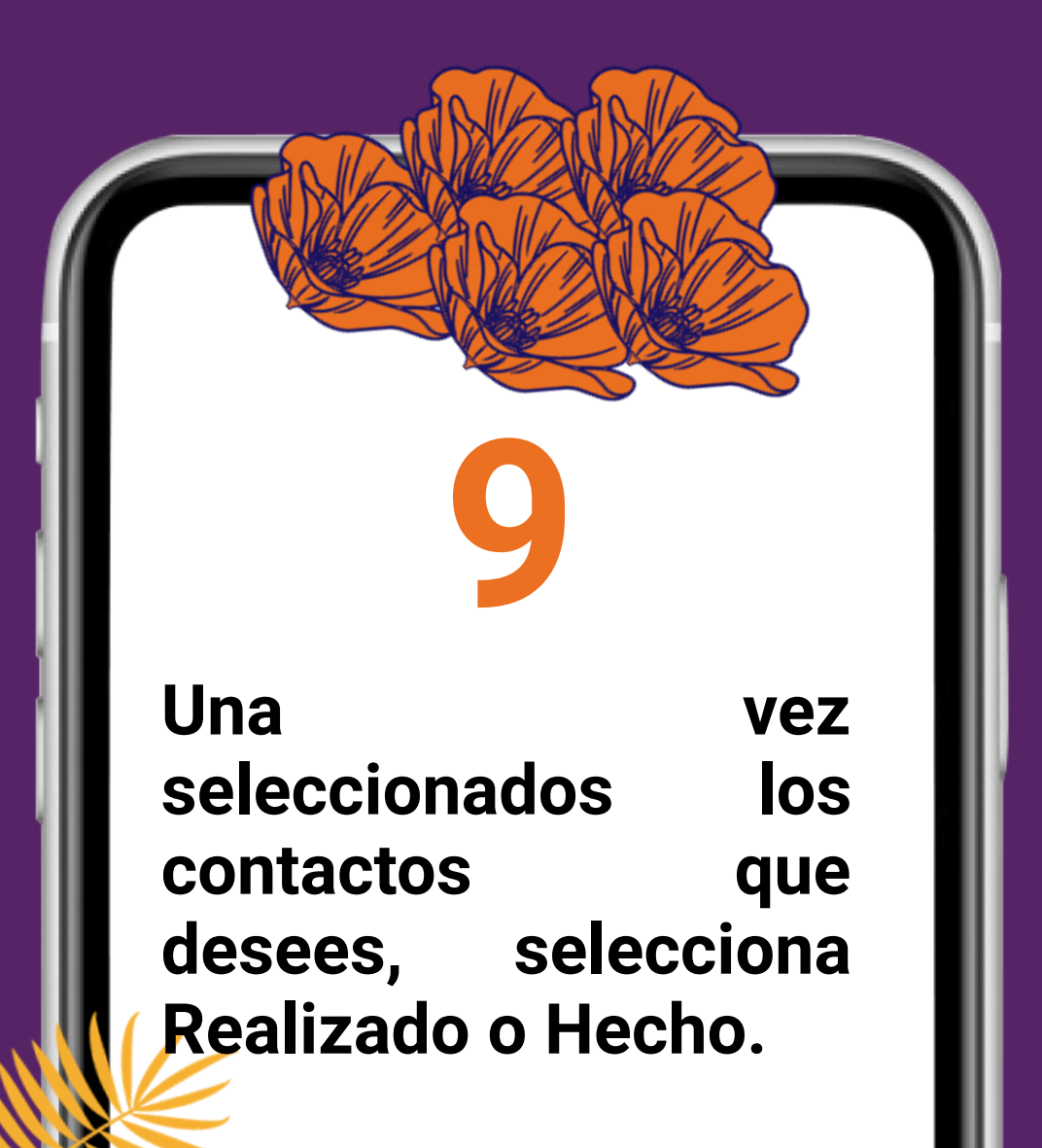

# jListo!

Se ha añadido un contacto al que le llegará un mensaje en caso de emergencia.

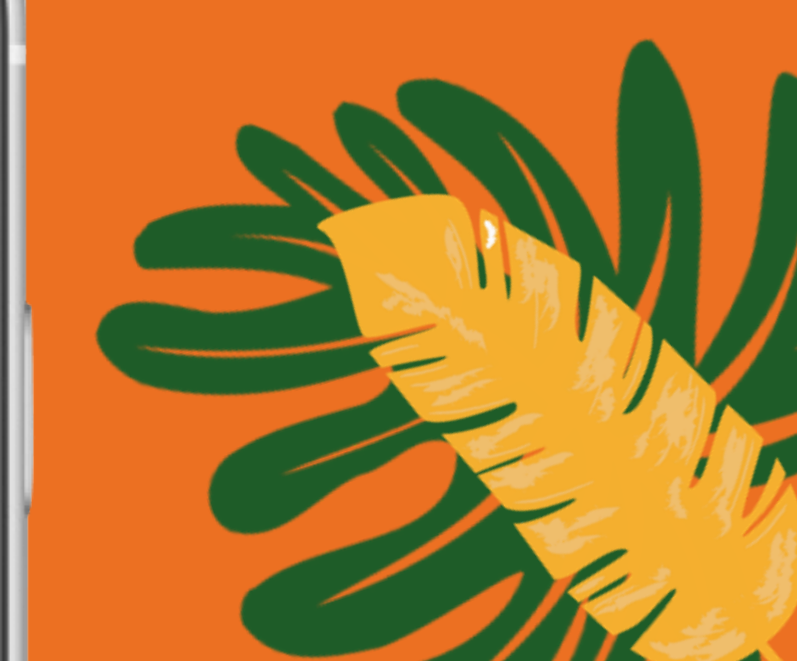